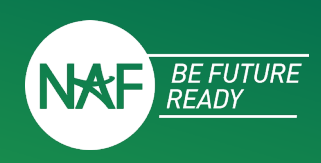

A Future Ready Skills Assessment should be completed for each student by their supervisor. A week before the experience ends, the supervisor will receive an email with directions and a link to complete the assessment. The link is connected to the individual student. If the supervisor has more than one student, they will receive more than one email.

To complete the assessment, click the link in the email and follow the directions below.

## **STEP 1: ASSESSMENT DIRECTIONS**

- a. Review the directions
- b. Click "Begin Assessment"

#### ASSESSMENT DIRECTIONS

#### 0% Completed

Welcome! You are starting the Future Ready Skills Assessment for T Ethan AT Chen. The assessment should be based on your observations of the student throughout the Standard Internship experience. You are encouraged to meet and discuss your ratings with T Ethan AT Chen prior to completing this assessment. Please be objective and candid in your assessment.

Your assessment is an essential element of your student's experience for multiple reasons:

- You are providing the student with an important real workplace experience a formal evaluation of their work.
- You are helping the student gain confidence in their workplace skills by sharing your feedback about their strengths.
- You are helping the student identify and understand what skills need to be developed as their career journey continues.
- \*Your submission of the Future Ready Skills Assessment is also the mechanism by which your student will receive credit for completing the Standard Internship.\*

The assessment consists of six skill categories with the option to include up to three additional position-specific skills, a key strength, and an opportunity for growth for the student.

A few items to consider before clicking Begin Assessment

- Allow about 15 minutes to complete
- Complete in one sittingNo changes can be made once you submit
- Preview the assessment here
- Students will be able to view feedback once you submit

Begin Assessment »

## **STEP 2: DETAILS**

- a. Verify the details.
- Choose "Edit" to update any incorrect information. Note: Student name can't be edited.
- c. Select "Next".

DETAILS

| 0% Completed                                                                                                    |                   |                     |  |  |  |  |  |
|----------------------------------------------------------------------------------------------------|-------------------|---------------------|--|--|--|--|--|
| Please verify that the details are correct before continuing. You may edit all fields except the student's name. |                   |                     |  |  |  |  |  |
|                                                                                                    | Student:          | T Ethan AT Chen     |  |  |  |  |  |
|                                                                                                    | Start Date:       | 4/1/2023            |  |  |  |  |  |
|                                                                                                    | End Date:         | 5/19/2023           |  |  |  |  |  |
|                                                                                                    | Payment:          | Paid                |  |  |  |  |  |
|                                                                                                    | Experience Type:  | Standard Internship |  |  |  |  |  |
|                                                                                                    | Experience Hours: | 80 or greater       |  |  |  |  |  |
|                                                                                                    | Ec                |                     |  |  |  |  |  |
|                                                                                                    | « Previous        | Next »              |  |  |  |  |  |
|                                                                                                    |                   |                     |  |  |  |  |  |

Step-By-Step Guide

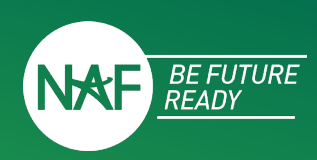

## **STEP 3: FUTURE READY SKILLS ASSESSMENT**

- a. Rate the student's performance on the key hireability skills.
- b. Explain your rating, if you select Strongly Disagree, for any of the skills.
- c. Click "Next".

| FUTURE                                                                                                    | READY SKILLS ASSES              | ISMENT                                |                                 |                               |                            |
|----------------------------------------------------------------------------------------------------|---------------------------------|---------------------------------------|---------------------------------|-------------------------------|----------------------------|
|                                                                                                    |                                 |                                       |                                 |                               |                            |
| rt 1: Hireability Framework                                                                                                    |                                 |                                       |                                 |                               |                            |
| your student's performance on these key hireability skills. Select the appropriate agreement rating for each statement. If you<br>e student.                                                                                                    | a select "Strongly Disagree" fo | ir any statement, please explain your | rating in the box below that sk | .II. You may also use the box | to add any additional feed |
| a on not observe a particular skill, please mark as Neutral and explain in the comment box.                                                                                                    | Strongly                        | Disagree                              | Neutral                         | Aaree                         | Strongly                   |
| Contributes to the work of the team and supports others                                                                                                    | Disagree                        | 0                                     | 0                               | 0                             | Agree                      |
| Artively looks to resolve areas of disansement or conflict through discussion                                                                                                    | 0                               | 0                                     | 0                               | 0                             | 0                          |
| Additional Comments (optional):                                                                                                    |                                 |                                       |                                 |                               |                            |
|                                                                                                    |                                 |                                       |                                 |                               |                            |
|                                                                                                    |                                 |                                       |                                 |                               |                            |
| mmunication                                                                                                    | Strongly<br>Disagree            | Disagree                              | Neutral                         | Agree                         | Strongly<br>Agree          |
| Actively listens to understand and asks clarifying questions                                                                                                    | 0                               | 0                                     | 0                               | 0                             | 0                          |
| Presents information in an organized manner that serves purpose of the message, context, and audience                                                                                                    | 0                               | 0                                     | 0                               | 0                             | 0                          |
| Additional Comments (optional):                                                                                                    |                                 |                                       |                                 |                               |                            |
|                                                                                                    |                                 |                                       |                                 |                               |                            |
| blem Solving                                                                                                    | Strongly                        | Disagree                              | Neutral                         | Agree                         | Strongly<br>Agree          |
| Unpacks problems into manageable parts                                                                                                    | 0                               | 0                                     | 0                               | 0                             | 0                          |
| Generates multiple potential solutions to problems using relevant and factual information to guide                                                                                                    | 0                               | 0                                     | 0                               | 0                             | 0                          |
| dentifier new and more effective waves to column problems                                                                                                    | 0                               | 0                                     | 0                               | 0                             | 0                          |
| Administration of the content of the second second se | -                               | -                                     | -                               |                               | -                          |
| Auditional Comments (optional):                                                                                                    |                                 |                                       |                                 |                               |                            |
|                                                                                                    |                                 |                                       |                                 |                               |                            |
| iative & Self-Direction                                                                                                    | Strongly<br>Disagree            | Disagree                              | Neutral                         | Agree                         | Strongly<br>Agree          |
| Demonstrates receptiveness to performance feedback and adapts appropriately                                                                                                    | 0                               | 0                                     | 0                               | 0                             | 0                          |
| Stays calm, clear-headed, and unflappable under stress                                                                                                    | 0                               | 0                                     | 0                               | 0                             | 0                          |
| Works independently and seeks out information to complete tasks                                                                                                    | 0                               | 0                                     | 0                               | 0                             | 0                          |
| Additional Comments (optional):                                                                                                    |                                 |                                       |                                 |                               |                            |
|                                                                                                    |                                 |                                       |                                 |                               |                            |
| ial Awareness                                                                                                    | Strongly<br>Disagree            | Disagree                              | Neutral                         | Agree                         | Strongly<br>Agree          |
| akes responsibility for one's own actions and does not blame others                                                                                                    | 0                               | 0                                     | 0                               | 0                             | 0                          |
| Demonstrates awareness of social and ethical situations                                                                                                    | 0                               | 0                                     | 0                               | 0                             | 0                          |
| Considers the feelings and needs of others when making decisions or performing tasks                                                                                                    | 0                               | 0                                     | 0                               | 0                             | 0                          |
| Additional Comments (optional):                                                                                                    |                                 |                                       |                                 |                               |                            |
|                                                                                                    |                                 |                                       |                                 |                               |                            |
| nninn Far Surcess                                                                                                    | Strongly                        | Disanree                              | Neutral                         | Arres                         | Strongly                   |
| Manages time well and does not procrastinate, getting work done on time                                                                                                    | Disagree                        | 0                                     | 0                               | 0                             | Agree                      |
| trives on time and is rarally abant without cause                                                                                                    | 0                               | 0                                     | 0                               | 0                             | 0                          |
| territor on one one is is large assent without cause                                                                                                    | )                               | 0                                     | 0                               | )                             | Ŭ                          |
|                                                                                                    |                                 |                                       |                                 |                               |                            |
| 195                                                                                                    |                                 |                                       |                                 |                               |                            |
| am willing to serve as a reference for future opportunities                                                                                                    |                                 | Yes                                   |                                 | No                            |                            |
| Recer on your accessment the student's rearrant readiness level is                                                                                                    |                                 | -                                     |                                 | -                             |                            |
| The career readiness level is calculated based on the average rating for each of the 15 skill statements. The level<br>- Strongly Disagree - Room for Growth<br>Disagree - Energing<br>- Nuclaria - Moderate<br>- Agreer - Skills Energing                                                                                                    | is are:                         |                                       |                                 |                               |                            |

Note: The student's overall career readiness level is pre-populated and calculated based on the average rating. The levels are: Strongly Disagree: Room for Growth Disagree: Emerging

- Neutral: Moderate
- Agree: Skilled
- Strongly Agree: Expert

To update the career readiness level, you can change the rating on any of the 15 skill statements.

This rating does not affect the student's completion of the experience and is meant to give them a summary of their skill level.

please answer all questions

**Step-By-Step Guide** 

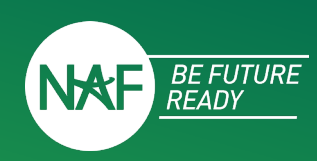

## STEP 4: POSITION-SPECIFIC SKILLS, KEY STRENGTH, AND OPPORTUNITY FOR GROWTH

- a. Add up to three position-specific skills for each student and rate their performance. **Note: This is optional.**
- b. Write a statement about one key strength the student demonstrated throughout the experience.
- c. Write a statement about one area the student has room to grow.
- d. Click "Next".

ADDITIONAL SKILLS

#### Part 2: Position-Specific Skills

#### Directions

75% Completed

List one to three position-specific skills of particular significance in your industry, occupation, workplace, or project that the student was clearly expected to demonstrate during the experience. Examples could include programming, coding, project management, or leadership. Please do not repeat the skills already assessed. This is optional.

| Skill | Room for<br>Growth | Emerging | Neutral | Skilled | Expert |
|-------|--------------------|----------|---------|---------|--------|
|       | 0                  | 0        | 0       | 0       | 0      |
|       | 0                  | 0        | 0       | 0       | 0      |
|       | 0                  | 0        | 0       | 0       | 0      |

#### Part 3: Key Strength and Opportunity for Growth

Key Strength: Everyone has at least one. Tell the student about a key strength they demonstrated or leveraged. Keep your answer text message sized.

### **STEP 5: ASSESSMENT REVIEW**

- a. Confirm the email where scores will be sent is correct.
  - a. Change the email address to send assessment scores to a different account.
  - b. Check the box if you wish to opt-out of receiving the assessment scores.
- b. Review your responses and comments.
  - a. Click "Previous" to return to any previous page to make changes to your responses.
- c. Click "Submit".

Note: Once Submit has been hit no changes can be made.

ASSESSMENT REVIEW

You may go back and make changes if the summary below looks incorrect. Once you hit submit, no changes can be made to the entry and students will be able to see your feedback.

| An email copy of the assessment will be emailed to the following email address: |  |  |  |  |  |
|---------------------------------------------------------------------------------|--|--|--|--|--|
| supervisor@test.org                                                             |  |  |  |  |  |
| An alternative email can be entered                                             |  |  |  |  |  |
| Check here if you would prefer to not receive an email copy of the assessment:  |  |  |  |  |  |
|                                                                                 |  |  |  |  |  |

95% Completed

# **Internship Assessment Platform**

Step-By-Step Guide

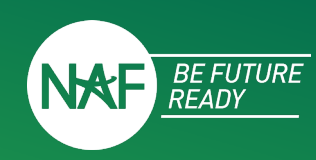

| Hireability Framework |                                                                                                    |                   | Position-Specific Skills                 |            |          |  |
|-----------------------|----------------------------------------------------------------------------------------------------|-------------------|------------------------------------------|------------|----------|--|
| Category Skill Rating |                                                                                                    |                   | No Position Specific Skills Listed       |            |          |  |
| Collaboration         |                                                                                                    |                   | Key Strength and Opportunity for Growth  |            |          |  |
|                       | Contributes to the work of the team and supports others                                                      | Agree             |                                          |            |          |  |
|                       | Actively looks to resolve areas of disagreement or conflict through discussion                               | Strongly<br>Agree | Key Strength:<br>Opportunity for Growth: | No comment |          |  |
|                       | Comments: N/A                                                                                                |                   |                                          |            |          |  |
| Communication         |                                                                                                    |                   |                                          |            |          |  |
|                       | Actively listens to understand and asks clarifying questions                                                 | Strongly<br>Agree |                                          |            |          |  |
|                       | Presents information in an organized manner that serves purpose of the message, context, and audience        | Agree             |                                          |            |          |  |
|                       | Comments: N/A                                                                                                |                   |                                          |            |          |  |
| Problem S             | iolving                                                                                                    |                   |                                          |            |          |  |
|                       | Unpacks problems into manageable parts                                                                       | Agree             |                                          |            |          |  |
|                       | Generates multiple potential solutions to problems using relevant and factual information to guide decisions | Neutral           |                                          |            |          |  |
|                       | Identifies new and more effective ways to solve problems                                                     | Strongly<br>Agree |                                          |            |          |  |
|                       | Comments: N/A                                                                                                |                   |                                          |            |          |  |
| Initiative &          | Self-Direction                                                                                               |                   |                                          |            |          |  |
|                       | Demonstrates receptiveness to performance feedback and adapts appropriately                                  | Agree             |                                          |            |          |  |
|                       | Stays calm, clear-headed, and unflappable under stress                                                       | Strongly<br>Agree |                                          |            |          |  |
|                       | Works independently and seeks out information to complete tasks                                              | Agree             |                                          |            |          |  |
|                       | Comments: N/A                                                                                                |                   |                                          |            |          |  |
| Social Awa            | areness                                                                                                    |                   |                                          |            |          |  |
|                       | Takes responsibility for one's own actions and does not blame others                                         | Agree             |                                          |            |          |  |
|                       | Demonstrates awareness of social and ethical situations                                                      | Agree             |                                          |            |          |  |
|                       | Considers the feelings and needs of others when making decisions or performing tasks                         | Strongly<br>Agree |                                          |            |          |  |
|                       | Comments: N/A                                                                                                |                   |                                          |            |          |  |
| Planning F            | For Success                                                                                                  |                   |                                          |            |          |  |
|                       | Manages time well and does not procrastinate, getting work done on time                                      | Agree             |                                          |            |          |  |
|                       | Arrives on time and is rarely absent without cause                                                           | Strongly<br>Agree |                                          |            |          |  |
|                       | Comments: N/A                                                                                                |                   |                                          |            |          |  |
| Hireability           |                                                                                                    |                   |                                          |            |          |  |
|                       | I am willing to serve as a reference for future opportunities                                                | Yes               |                                          |            |          |  |
|                       | Career readiness level                                                                                       | Skilled           |                                          |            |          |  |
|                       | « Previous                                                                                                   |                   |                                          |            | Submit » |  |

## **STEP 6: THANK YOU**

## **N**AFTrack

100% Completed

THANK YOU!

Thank you for completing this assessment. NAF is thankful for your support of students and helping them be future ready.